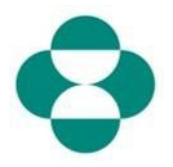

#### 목적:

이 정보는 다양성 및 지속 가능성을 위한 정보 수집 목적의 MSD 설문조사에 공급업체가 참여하는 방법을 안내합니다.

#### 시작 방법:

공급업체는 MSD 구매부의 이메일을 Ariba를 통해 수령한 다음, Ariba Network에 로그인하여 관련 설문조사를 완료할 수 있습니다.

#### 유용한 힌트:

공급업체가 설문조사에 참여하여 답변하려면 Ariba Network에 로그인해야 합니다. 공급업체가 등록 설문조사나 소싱 이벤트와 같은 다른 설문조사에 이미 참여했다면 동일한 Ariba Network 계정에서 이어지는 후속 설문조사에 참여해야 합니다.

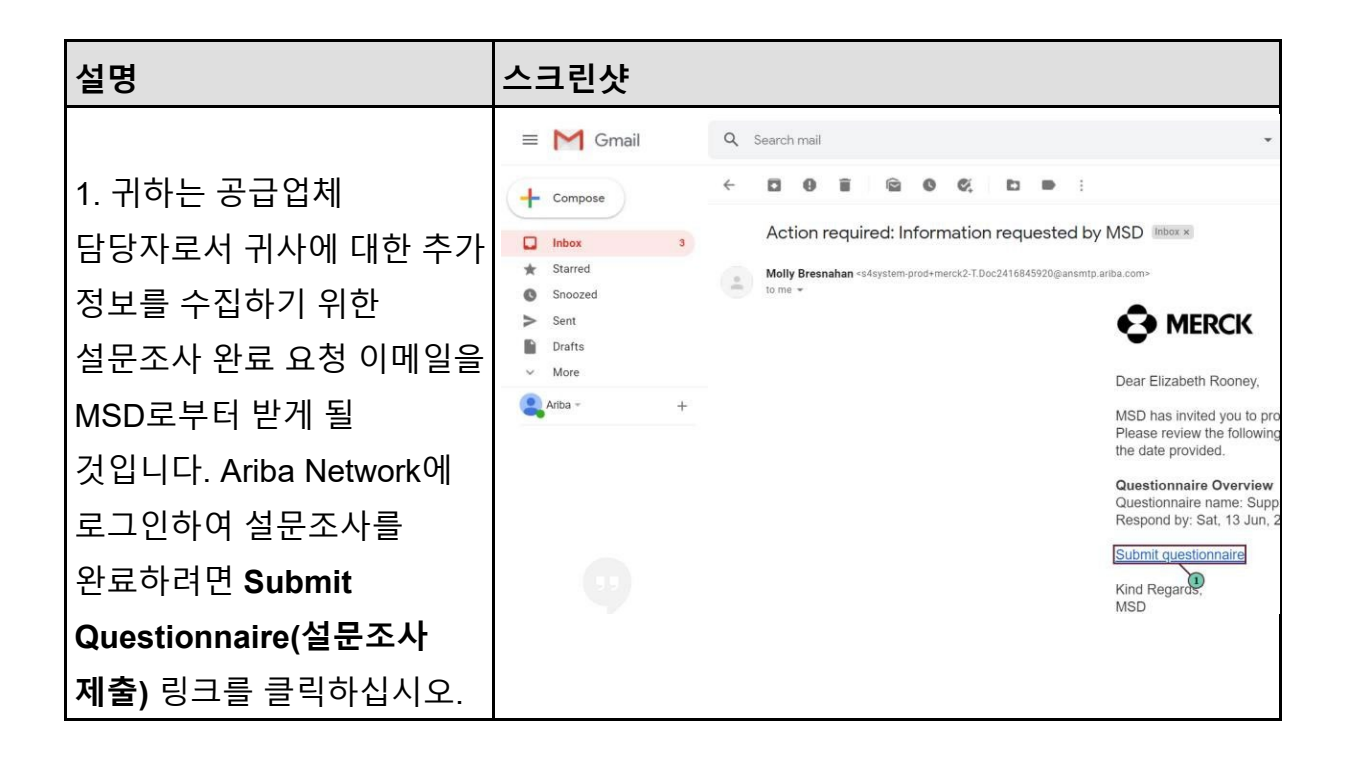

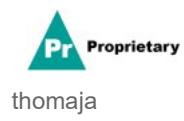

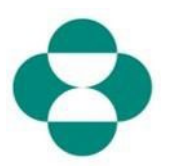

| 설명                         | 스크린샷                                       |
|----------------------------|--------------------------------------------|
| 2. 이메일에 포함된 링크는            |                                            |
| Ariba Network와 연결될         | SAP Ariba Proposals & Questionnaires 👻     |
| 것입니다. 본인이나 회사의             |                                            |
| 다른 사람이 이미 MSD를             |                                            |
| 위한 설문조사 또는 소싱              |                                            |
| 이벤트에 참여했다면 동일한             | SAP Ariba 📈                                |
| AN ID로 본 설문조사에             |                                            |
| 참여해야 합니다. 회사의              | Supplier Login                             |
| Ariba Network 계정에          |                                            |
| 액세스할 수 없다면 시스템             |                                            |
| 관리자에게 연락하여 권한              | test-cool- <u>molity.preshanan@sap.com</u> |
| 제공을 요청하십시오.                | 2                                          |
|                            |                                            |
| Supplier Login(공급업제        |                                            |
| <b>로그인)</b> 상자에 <b>사용자</b> |                                            |
| <b>이름</b> 을 입력합니다.         |                                            |

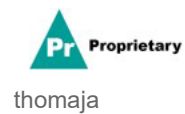

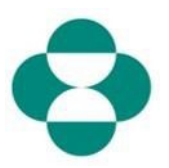

| 설명                             | 스크린샷                                       |  |
|--------------------------------|--------------------------------------------|--|
|                                | Ariba Proposals & Questionnaires 🚽         |  |
|                                |                                            |  |
|                                |                                            |  |
| 3. <b>암호</b> 상자에 암호를<br>입력합니다. | SAP Ariba 📈                                |  |
|                                | Supplier Login                             |  |
|                                | test- <u>ariba.supplier2020</u> @gmail.com |  |
|                                | ••••••                                     |  |
|                                |                                            |  |

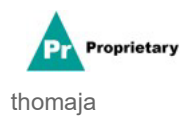

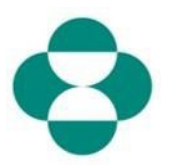

| 설명                       | 스크린샷 |                                                      |
|--------------------------|------|------------------------------------------------------|
|                          |      | <b>SAP</b> Ariba Proposals & C                       |
|                          |      |                                                      |
|                          |      |                                                      |
|                          |      | SAP Ariba /                                          |
| Login<br>4<br>버튼을 클릭합니다. |      | Supplier Login                                       |
|                          |      | test-ariba.supplier2                                 |
|                          |      | •••••                                                |
|                          |      | Login<br>Login to Ariba<br>Forgot User 4 me or Passw |

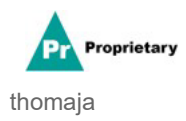

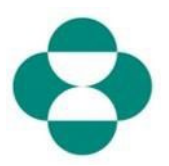

| 설명                                                                          | 스크린샷                                                                                                    |  |  |
|-----------------------------------------------------------------------------|----------------------------------------------------------------------------------------------------|--|--|
| 5. 로그인하면 MSD가<br>요청한 설문조사로 연결될<br>것입니다.<br>6. 질문에 답변하면서 양식을<br>작성하십시오.      | Arba Sourcing       III Corput Setting • Backtiti Novey •         • Set ack to Maca • Test Database       Decarging Pile Setting • Backtiti Novey •         • Console       III Content       III Content         • Decarging Pile Setting • Backtiti Novey •       All Content       IIII Content         • Nove • I       III prove on questions risk stranging the approximate, sint applicableshy for nove internation.       III prove on questions risk stranging the approximate, sint applicableshy for nove internation.       III prove on questions risk stranging the approximate, sint applicableshy for nove internation.       III prove on questions risk stranging the approximate, sint applicableshy for nove internation.       III prove on questions risk stranging the approximate, sint applicableshy for nove internation.       III prove on questions risk stranging the approximate, sint applicableshy for nove internation.       III prove on questions risk stranging the approximate, sint applicableshy for nove internation.       III prove on questions risk stranging the applicableshy for nove internation.       III prove on questions risk stranging the applicableshy for nove internation.       III prove on questions risk stranging the applicableshy for nove internation.       IIII prove on questions risk stranging the applicableshy for nove internation.         III Consert       III prove on questions risk in the did a Constant       IIIIIIIIIIIIIIIIIIIIIIIIIIIIIIIIIIII                                                                                                    |  |  |
| 7. 해당 정보를 검토하고<br>스크롤하면서 양식 작성을<br>완료합니다.                                   | Arbita Sources     Console     Console     Consol      |  |  |
| 8. 일부 MSD 설문조사<br>문항은 다양성 또는 지속<br>가능성 인증서와 같은<br>인증서 정보를 제공하도록<br>요청합니다.   | Arba Sourcing Console Console  |  |  |
| 9. 회사에 그러한 인증서가<br>있다면 해당 질문에 대해<br><b>Yes(예)</b> 로 답변합니다.                  | Antba Sourcing  Console Console Consol |  |  |
| 10. Details(세부 사항)<br>링크를 클릭하여 회사가<br>가지고 있는 인증서에<br>대한 기타 세부 사항을<br>입력합니다. | Ariba Sourcing Exact New Year of the Constant New Year of the Constant  |  |  |

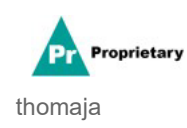

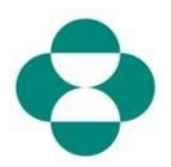

| 설명                                                                                                    | 스크린샷                                                                                                    |                                                                                                    |                                                                                                    |
|----------------------------------------------------------------------------------------------------|----------------------------------------------------------------------------------------------------|----------------------------------------------------------------------------------------------------|----------------------------------------------------------------------------------------------------|
| 11. 인증서 <b>Issuer(발행</b><br><b>기관)</b> 부터 시작하여 인증서<br>메타데이터를 입력합니다.<br>12. Year of<br><b>Publication(발행 연도)</b> 을<br>입력합니다.<br>13. <b>Certificate</b> | Ariba Sourcing<br>< Go back to Merck - TEST Deshboar<br>Console<br>Event Messages.<br>Event Details<br>Response History<br>Response Team<br>< Event Contents<br>All Content<br>3 Definitions.                                                          | d<br>Doc2416845920 - St<br>All Content<br>Karne 1<br>• 4.8 Diversity Certifications<br>4.8.1 is your business an Mi<br>4.8.2 is your business a WB<br>4.8.3 is your business a VBE                 | 4.8.1 Is your business an MBE? If yes, provide details by o become<br>Enter details for Certificate. Enter the location of a file to add as an Attachment.<br>Certificate Type: Minority-Owned Business Enterprise<br>Issuer MBE<br>Vear of publication: 2014<br>Certificate Number: 123098/1<br>Certificate Location: New Jersey<br>Effective Date *                                                                                                    |
| Number(인증서 번호)를<br>입력합니다.<br>14. Certificate<br>Location(인증 장소)을<br>입력합니다.                                                                            | 4 Self-Certification<br>R.,                                                                                                    | 4.8.4 (s your business LGBT<br>4.8.5 (is your business a DDL                                                                                                    | Expiration Date: *                                                                                                    |
| 15. 캘린더 아이콘을<br>클릭하고 Effective<br>Date(발효일)을<br>선택합니다.                                                                                                | Ariba Source<br>< Go back to Merck - TEST Das<br>Console<br>Event Messages<br>Event Details<br>Response History<br>Response Team<br><ul> <li>Event Contents</li> <li>All Content</li> <li>3 Definitions</li> <li>4 Setf-Certification<br/>R</li> </ul> | bbord<br>bbord<br>E Doc24168459<br>All Content<br>Name f<br>4.8.1 is your busin<br>4.8.2 is your busin<br>4.8.3 is your busin<br>4.8.3 is your busin<br>4.8.4 is your busin<br>4.8.5 is your busin | 20 - St 4.8.1 Is your business an MBE? If yes, p<br>become<br>Enter details for <b>Certificate</b> . Enter the location of a file to<br>Certificate Type: Minority-Owned Business E<br>Issuer.* MBE<br>Issuer.* MBE<br>Issuer.* MBE<br>Vear of publication: * 2018<br>Certificate Number: * 1230987<br>Certificate Location: * New Jersey<br>Effective Date: * New Jersey<br>Effective Date: * May 20<br>Sun Minority Own The Sun Minority Own The Sun Minority |

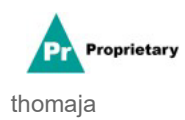

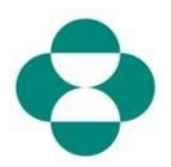

| 설명                                                       | 스크린샷                                                                                                    |                                                                                                    |                                                                                                    |
|----------------------------------------------------------|----------------------------------------------------------------------------------------------------|----------------------------------------------------------------------------------------------------|----------------------------------------------------------------------------------------------------|
| 16. 발효일을 선택합니다.                                          | Ariba Sourci<br>c Go back to Merck - TEST Dashb<br>Console<br>Event Messages<br>Event Details<br>Response History<br>Response Team<br>V Event Contents<br>All Content<br>3 Definitions<br>4 Self-Certification<br>R<br>5 Changes to<br>Informati<br>6 Supplier Verification | All Content  All Content  All Content  All Content  All Content  A.8.1 is your business an  4.8.2 is your business a V  4.8.3 is your business a V  4.8.4 is your business a LG  4.8.5 is your business a D  5.1. The Supplier Self-Certifi update, navigate to supplier. | St. 4.8.1 Is your business an MBE? If yes, provide become<br>Enter details for Certificate. Enter the location of a file to add as a Certificate Type: Minority-Owned Business Enterprise<br>Issuer: MBE<br>Vear of publication: ME<br>Vear of publication: ME<br>Certificate Number: 1230987<br>Certificate Location: New Jersey<br>Effective Date: Me Jersey<br>Effective Date: Me Jersey<br>Expiration Date: Me Jersey<br>San Mon Tue Wed Thu Fil Sat<br>Attachment: Attachment: Jersey 10 11<br>12 13 14 15 16 17 18 |
| 17. 캘린더 아이콘 을<br>클릭하고 Expiration<br>Date(만료일)을<br>선택합니다. | Ariba Sourcin<br>Coback to Merck - TEST Dashboo<br>Console<br>Event Messages<br>Event Details<br>Response History<br>Response Team<br>Event Contents<br>All Content<br>3 Definitions<br>4 Self-Certification<br>R<br>5 Charges to<br>Informati                              | E<br>Doc2416845920 - St<br>All Content<br>Name 1<br>4.8.1 Is your business an Mi<br>4.8.2 Is your business a WB<br>4.8.3 Is your business a VB<br>4.8.4 Is your business a VB<br>4.8.5 Is your business a DD<br>• 5 Changes to Information Cor                            | 4.8.1 Is your business an MBE? If yes, provide details become Enter details for Certificate. Enter the location of a file to add as an Attache Certificate Type: Minority-Owned Business Enterprise Issuer:* MBE Year of publication:* 2018 Certificate Location:* 1230967 Certificate Location:* New Jersey Effective Date:* Expiration Date:* Certificate Issuer:* Choose File No file chosen file Control file base                                                                                                   |

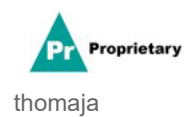

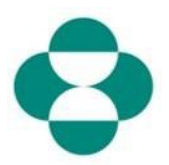

| 설명                                                                       | 스크린샷                                                                                                    |                                                                                                    |                                                                                                    |                                                                                                    |
|--------------------------------------------------------------------------|----------------------------------------------------------------------------------------------------|----------------------------------------------------------------------------------------------------|----------------------------------------------------------------------------------------------------|----------------------------------------------------------------------------------------------------|
|                                                                          | Ariba Sourcing                                                                                                    |                                                                                                    |                                                                                                    |                                                                                                    |
|                                                                          | < Go back to Merck - TEST Dashbo                                                                                                    | bard                                                                                                    | -                                                                                                    |                                                                                                    |
|                                                                          | Console                                                                                                    | Doc2416845920 - S                                                                                                    | 4.8.1 Is your bu become                                                                                                    | usiness an MBE? If yes, pro                                                                                                    |
|                                                                          | Event Messages<br>Event Details<br>Response History<br>Response Team                                                                                                 | All Content                                                                                                    | Enter details for Certif                                                                                                    | ficate. Enter the location of a file to                                                                                                    |
|                                                                          |                                                                                                    | Name †                                                                                                    | Certifica                                                                                                    | te Type: Minority-Owned Business Ent                                                                                                    |
|                                                                          | -                                                                                                    | ▼ 4.8 Diversity Certifications                                                                                                    |                                                                                                    | Issuer: * MBE                                                                                                    |
|                                                                          | ▼ Event Contents                                                                                                    | 4.8.1 Is your business an I                                                                                                    | Year of pub                                                                                                    | plication: * 2018                                                                                                    |
| 18. 만료일을                                                                 | All Content                                                                                                    | 4.8.2 Is your business a W                                                                                                    | Certificate N                                                                                                    | Number: * 1230987                                                                                                    |
| 서태하니다                                                                    | 3 Definitions                                                                                                    | 4.8.3 Is your business a VI                                                                                                    | Certificate L                                                                                                    | .ocation: * New Jersey                                                                                                    |
|                                                                          | 4 Self-Certification                                                                                                    | 4.8.4 Is your business LGE                                                                                                    | Effectiv                                                                                                    | ve Date: * Wed, 1 Apr, 2020                                                                                                    |
|                                                                          | ĸ                                                                                                    | 4.8.5 Is your business a D                                                                                                    | Expiratio                                                                                                    | on Date: *                                                                                                    |
|                                                                          | 5 Changes to<br>Informati                                                                                                    | ▼ 5 Changes to Information Co                                                                                                    | Atta                                                                                                    | Sun Mon Tue Wed Thu Fri                                                                                                    |
|                                                                          | 6 Supplier Verification                                                                                                    | 5.1 The Supplier Self-Certific<br>update, navigate to supplier.a                                                                                                    | ra<br>nit                                                                                                    | 234567                                                                                                    |
|                                                                          |                                                                                                    | <ul> <li>6 Supplier Verification</li> <li>6.1 Lhereby certify that all in</li> </ul>                                                                                                    | .tr                                                                                                    | 9 10 11 12 13 14                                                                                                    |
|                                                                          |                                                                                                    | of my company that all the int                                                                                                    | fo                                                                                                    | 16 17 18 19 20 21<br>23 24 25 26 27 28                                                                                                    |
|                                                                          |                                                                                                    |                                                                                                    |                                                                                                    | 30 31                                                                                                    |
|                                                                          |                                                                                                    | Submit Entire Response                                                                                                    |                                                                                                    | 18                                                                                                    |
| 19. <b>Ok(확인)</b> 를 클릭하여<br>인증서 데이터를<br>저장합니다.<br>20. 브라우저를 클릭하고<br>인증서의 | < Go back to Merck - TEST Dashboard Console Event Messages Event Details Response History Response History Response Team                                             | Doc2416845920 - St  Content  Content   | 3.1 Is your business an come er details for Certificate. Enter th Certificate Type: Mino Issuer.* MB Vear of publication: * 201 Certificate Number.* 123 Certificate Location: * Net Effective Date: * We Expiration Date: * 100 Attachment: * 100 | MBE? If yes, provide details b<br>ne location of a file to add as an Attachm<br>prity-Owned Business Enterprise<br>UE<br>18<br>30987<br>W Jersey<br>d, 1 Apr, 2020 |
| Attachment(첨부파일)를                                                        | 6 Supplier Verification                                                                                                    | 5.1 The Supplier Self-Certifica<br>update, navigate to supplier.ari                                                                                                    | 201 GI<br>1<br>1                                                                                                    |                                                                                                    |
| 추가합니다.                                                                   |                                                                                                    |                                                                                                    |                                                                                                    |                                                                                                    |
|                                                                          | Ariba Sourcing                                                                                                    |                                                                                                    |                                                                                                    | Elizabeth Room Deskoop File Sync                                                                                                    |
|                                                                          | Console                                                                                                    | - Supplier Self-Certification Form                                                                                                    |                                                                                                    | (G) 1116<br>29                                                                                                    |
| 21. 앙식의 나버시 부문도                                                          | Response History<br>Response Team Name 1                                                                                                    |                                                                                                    |                                                                                                    | - 1400 · · ·                                                                                                    |
| 계속 작성합니다                                                                 | Event Contents     AL1 is your business an MBCT 7 yes, provide already you liking the "detaid" buttor, which will become while after importing yes to this question. |                                                                                                    | Ves 🗸 Details                                                                                                    |                                                                                                    |
|                                                                          | 4.8.2 Is your business     4.8.3 Is your business     4.8.3 Is your business                                                                                         | w www v yes, provide veneo dy clobing the "details" button, which will become via<br>a VBE2 if yes, provide details by clicking the "details" button, which will become via<br>a volume of the second second | the after responding yes to this question.                                                                                                    | No V<br>Unperified V                                                                                                    |
|                                                                          | <ul> <li>R., 4.8.4 is your business</li> <li>S Changes to<br/>Information</li> </ul>                                                                                 | LGET? IT yes, provide details by clicking the "details" button, which will become viol<br>a DOBE? If yes, provide details by clicking the "details" button, which will become v                                                                                                    | ter after responding yes to this question.<br>Isible after responding yes to this question.                                                                                                    | • No<br>Unspecification                                                                                                    |
|                                                                          | <ul> <li>S Charges to information</li> </ul>                                                                                                    | n Contained in this Form                                                                                                    |                                                                                                    |                                                                                                    |

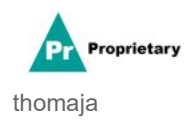

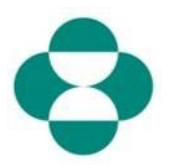

| 설명                                 | 스크린샷                                                                                                    |                                                                                                    |                                                                                                    |  |
|------------------------------------|----------------------------------------------------------------------------------------------------|----------------------------------------------------------------------------------------------------|----------------------------------------------------------------------------------------------------|--|
| ~~ 그 그 어때 힘 어                      | Ariba Sourcin<br>- Go beck to Merck - TEST Dambo<br>Console<br>Event Messages<br>Event Datals<br>Regione Holday<br>Regione Stem                                                                                                    | 19. III o<br>or<br>Doc2418845920 - Supplier Self-Certification Form<br>All Content<br>* A Unempty Lemonauxes                                                                                                    | impany Settings • Elizabeth Roor<br>Desktop File Sync<br>29<br>29                                                                                                    |  |
| 22. 공급업제 확인<br>정보를 검토합니다.          | Event Contents     Al Content     Definitions     Self Cartification     R     Subject Cartification     Supprise Voltation                                                                                                    | <ul> <li>4.1.1 Is not solares in MRC 7 in provide deals by closing the 'basis' status, which will become which also required by sets 10 tal quartism.</li> <li>4.2.1 Is your subwass. VME 7 if propries also by closing the 'basis' status, which will become which also required by sets 10 tal quartism.</li> <li>4.3.1 Is your subwass. VME 7 if propries also by closing the 'basis' status, which will become which also required by sets 10 tal quartism.</li> <li>4.3.1 Is your basises. 2 VME 7 if propries also by closing the 'basis' status, which will become which also required by sets 10 tal quartism.</li> <li>4.3.1 Is your basises. 2 VME 7 if propries also data by closing the 'basis' status, which will become which also required propries 10 tal quartism.</li> <li>4.5.2 Is your basises. 2 VME 7 if propries also data by closing the 'basis' status, which will become which also required propries 10 tal quartism.</li> <li>4.5.2 Is your basises. 2 VME 7 if propries also data by closing the 'basis' status, which will become which also required propries 10 tal quartism.</li> <li>4.6.3 Is your basises. 2 VME 7 if propries also data by closing the 'basis' status, which will become which also required propries 10 tal quartism.</li> <li>4.7 Experime Million Million Milli</li></ul> | * Ves >> Details<br>* No >><br>* No >><br>* N                                                   |  |
| 23. <b>Yes(예)</b> 를 선택하여<br>동의합니다. | Ariba Sourci (<br>- Gradu Subwar) - 125 Dented<br>Console<br>Dent Hongts<br>Recome Many<br>Recome Many<br>A Conset<br>2 Definition<br>2 Definition<br>2 Definition<br>2 Definition<br>2 Definition<br>3 Definition<br>3 Definition<br>3 Definition<br>3 Definition<br>3 Definition<br>3 Definition<br>3 Definition<br>3 Definition<br>3 Definition<br>3 Definition<br>3 Definition<br>3 Definition<br>3 Definition<br>3 Definition<br>3 Definition<br>4 Definition<br>5 Definition<br>5 Definita | Contract     Contract                     | Providence (1997)<br>Providence (1997)<br>(1997)<br>(1997) |  |

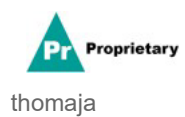

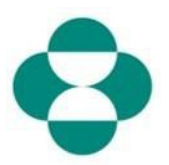

| 설명                                                                                                    | 스크린샷                            |                                                                                                    |  |  |
|----------------------------------------------------------------------------------------------------|---------------------------------|----------------------------------------------------------------------------------------------------|--|--|
| 24. 설문조사 작성을<br>완료했으면 <b>Submit Entire</b><br><b>Response(전체 답변</b><br><b>제출)</b> 를 클릭하여 MSD에<br>설문조사를 제출하여 검토<br>및 승인하도록 합니다. | Ariba Sourcing                  |                                                                                                    |  |  |
|                                                                                                    | Console                         | 🗉 Doc2416845920 - Supplie                                                                               |  |  |
|                                                                                                    | Event Messages<br>Event Details | All Content                                                                                             |  |  |
|                                                                                                    | Response Team                   | Name 1<br>• 4.8 Diversity Certifications                                                                |  |  |
|                                                                                                    | ▼ Event Contents                | 4.8.1 Is your business an MBE? If y                                                                     |  |  |
|                                                                                                    | All Content                     | 4.8.2 Is your business a WBE? If ye                                                                     |  |  |
|                                                                                                    | 3 Definitions                   | 4.8.3 Is your business a VBE? If yes                                                                    |  |  |
|                                                                                                    | . Self-Certification            | 4.8.4 Is your business LGBT? If yes                                                                     |  |  |
|                                                                                                    | 4 R                             | 4.8.5 Is your business a DOBE? If y                                                                     |  |  |
|                                                                                                    | 5 Changes to                    | ▼ 5 Changes to Information Contained                                                                    |  |  |
|                                                                                                    |                                 | <ol> <li>5.1 The Supplier Self-Certification For<br/>update, navigate to supplier.ariba.com.</li> </ol> |  |  |
|                                                                                                    | 6 Supplier Verification         | ▼ 6 Supplier Verification                                                                               |  |  |
|                                                                                                    |                                 | 6.1 I hereby certify that all information<br>of my company that all the information<br>by law.          |  |  |
|                                                                                                    |                                 | (*) ir                                                                                                  |  |  |
|                                                                                                    |                                 | Submit Entire Response                                                                                  |  |  |
|                                                                                                    | Elizabeth Rooney (test-ariba.su | oplier2020@gmail.com) last visited 14 May 2020 5:26:30 .                                                |  |  |

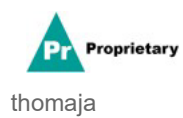

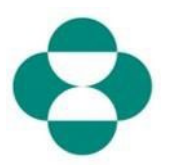

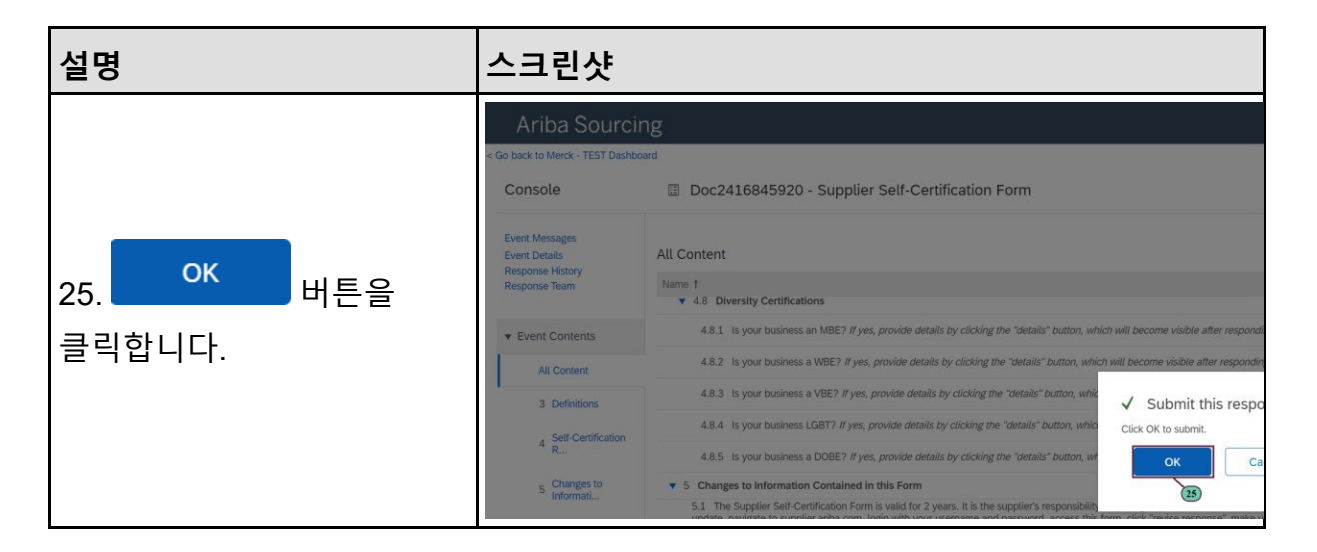

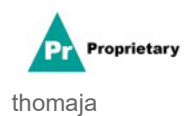